#### 連環データ分析の応用例 第1章

# 2. 大学生から見た企業のイメージポジショニング MAP 作成手順

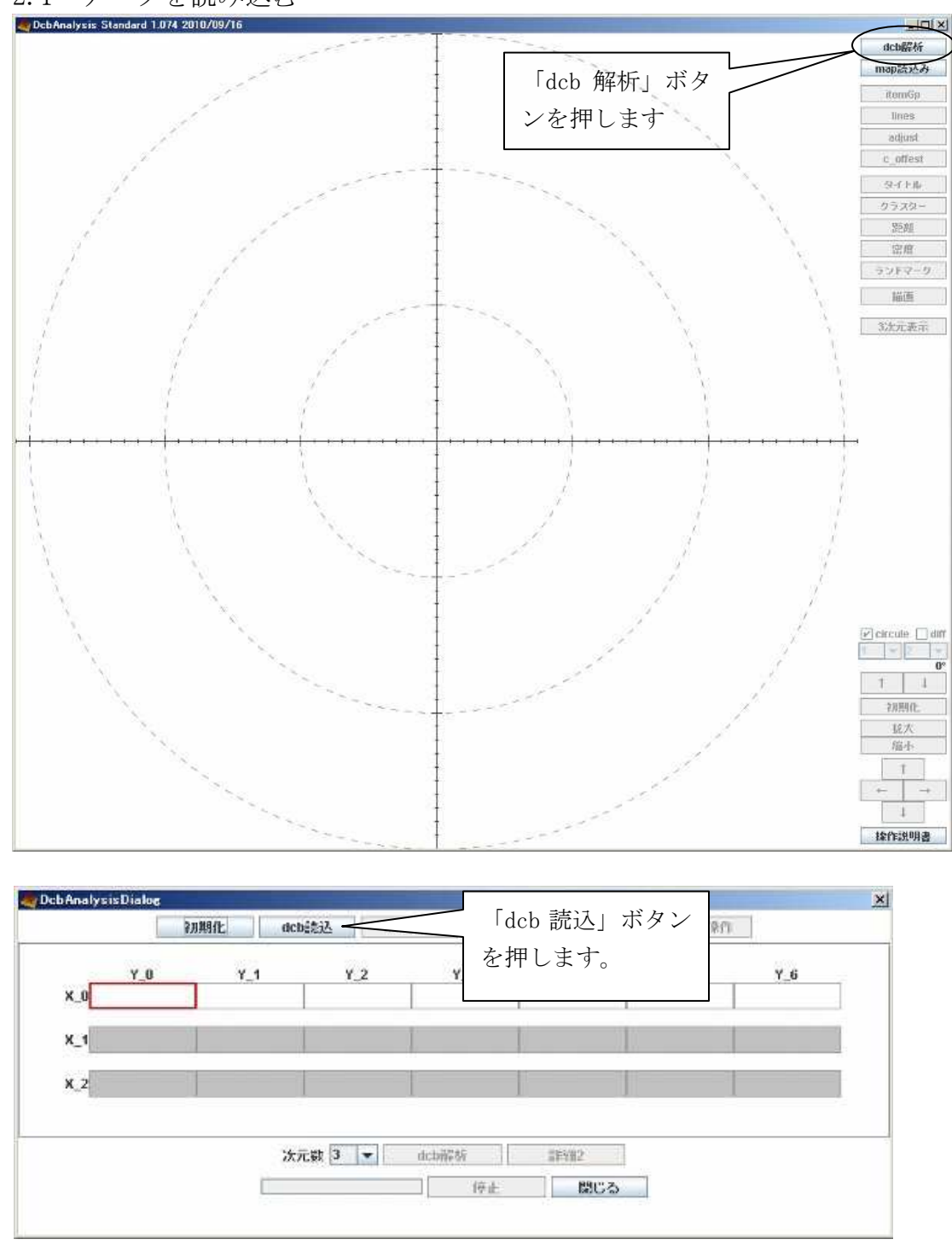

2.1 データを読み込む

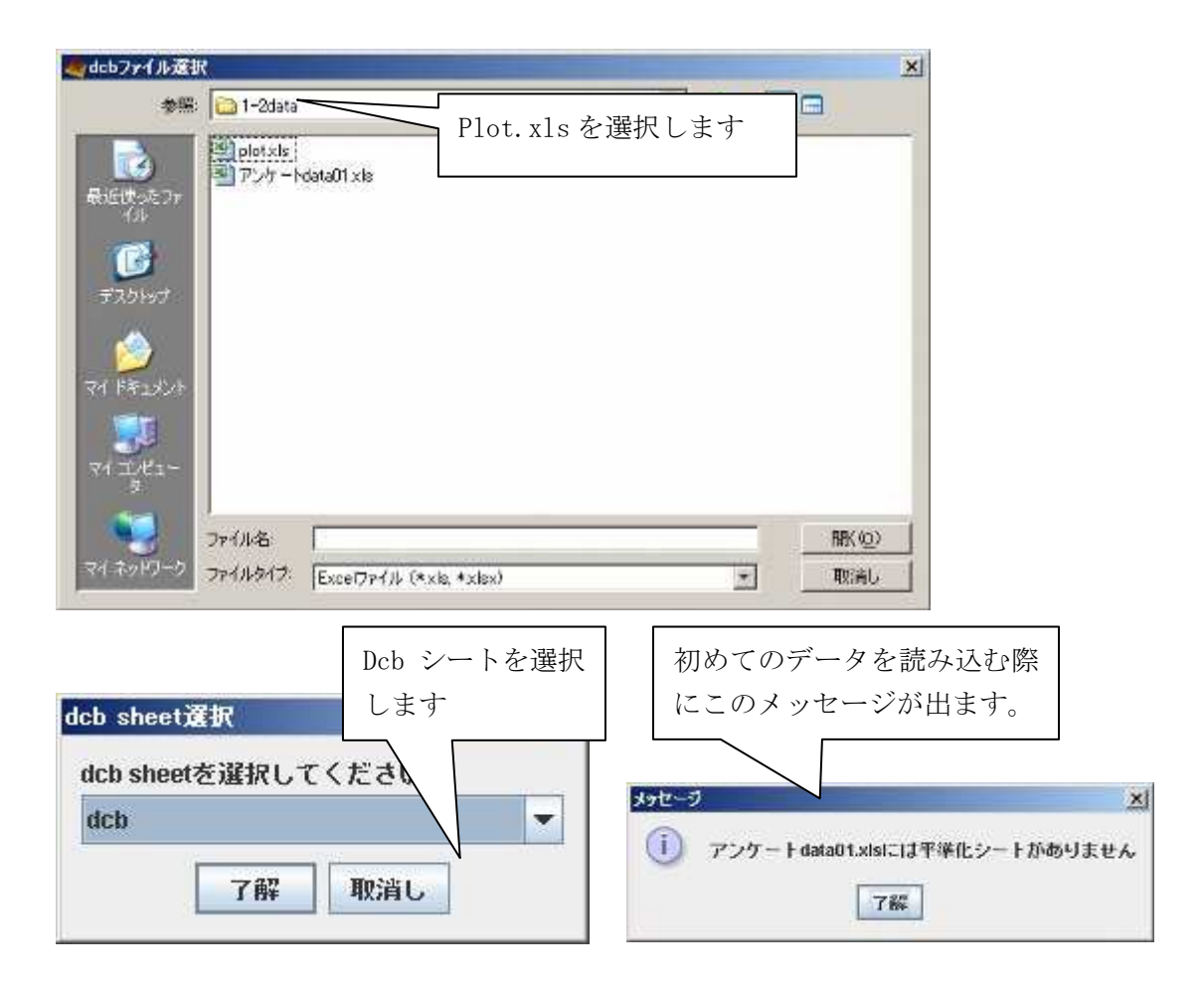

2.2 データを平準化する

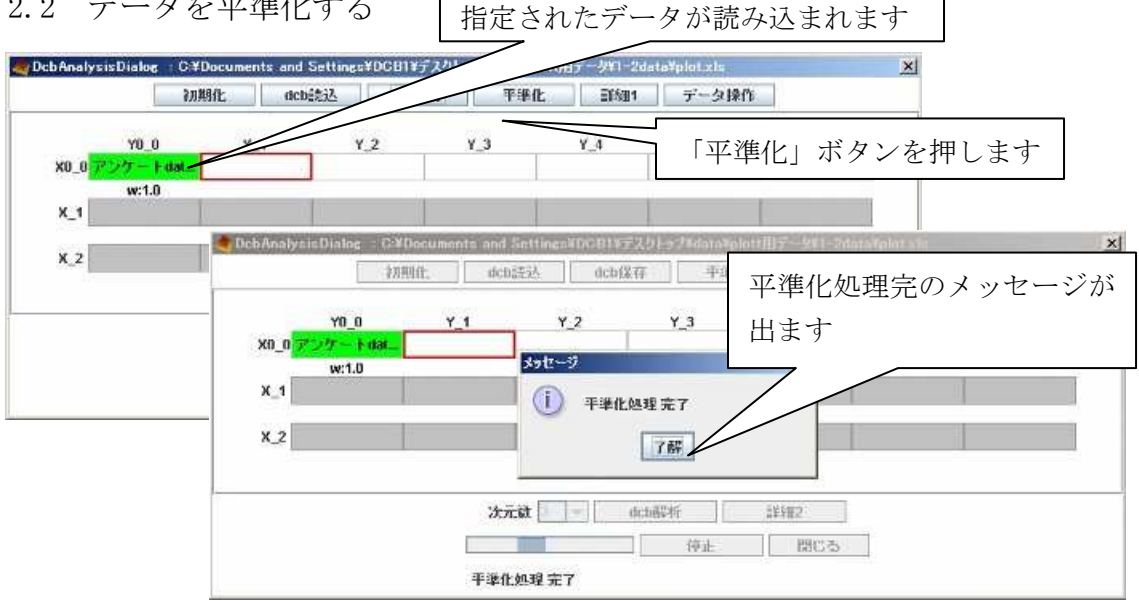

## 2.3 データを解析する

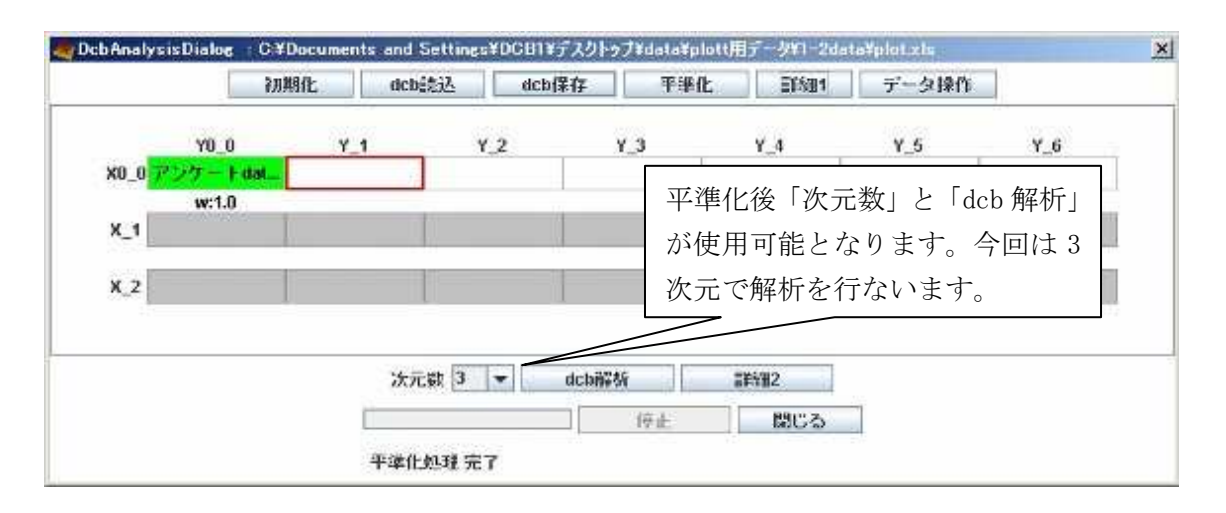

2.4 データを MAP として表示する

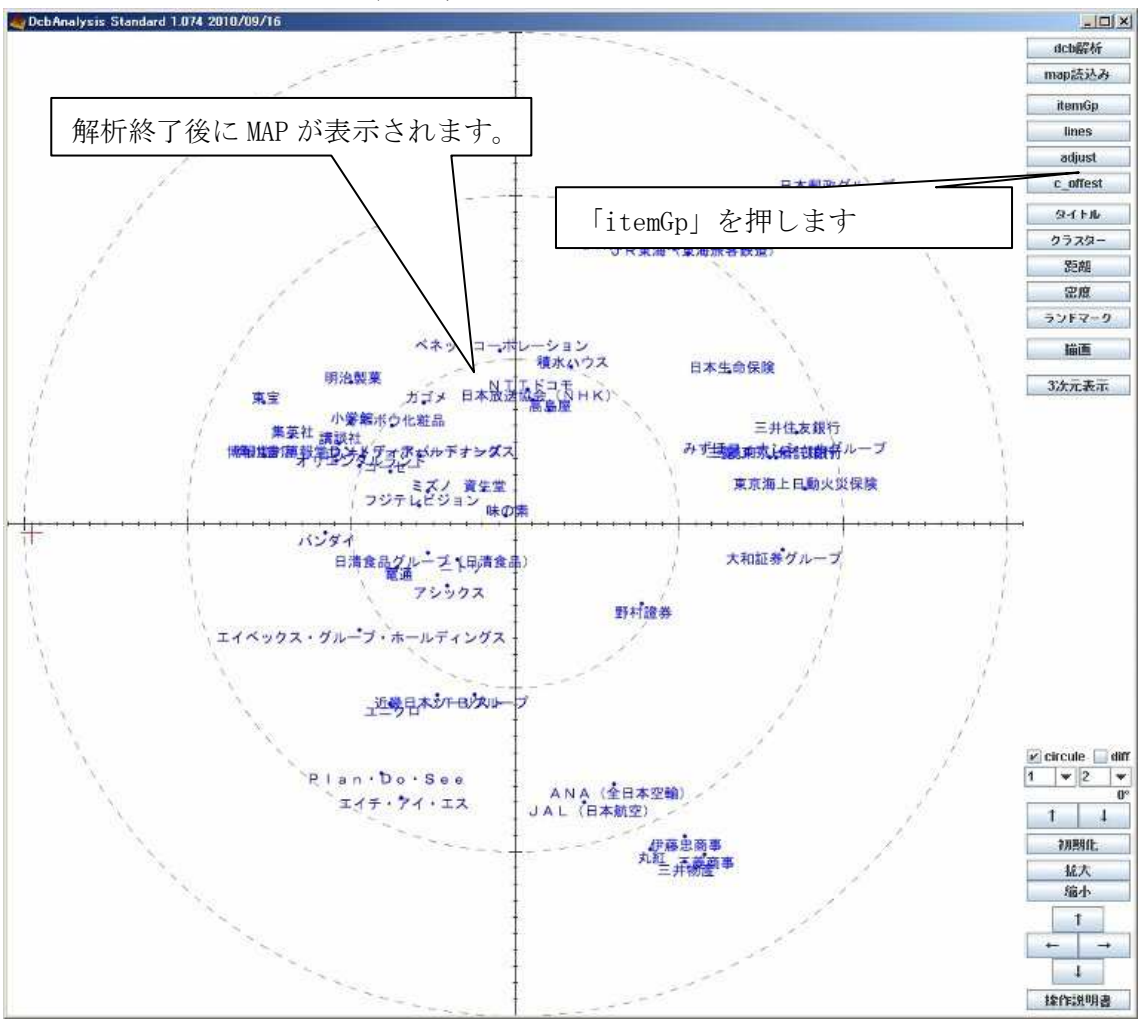

2.5 色の変更を行う

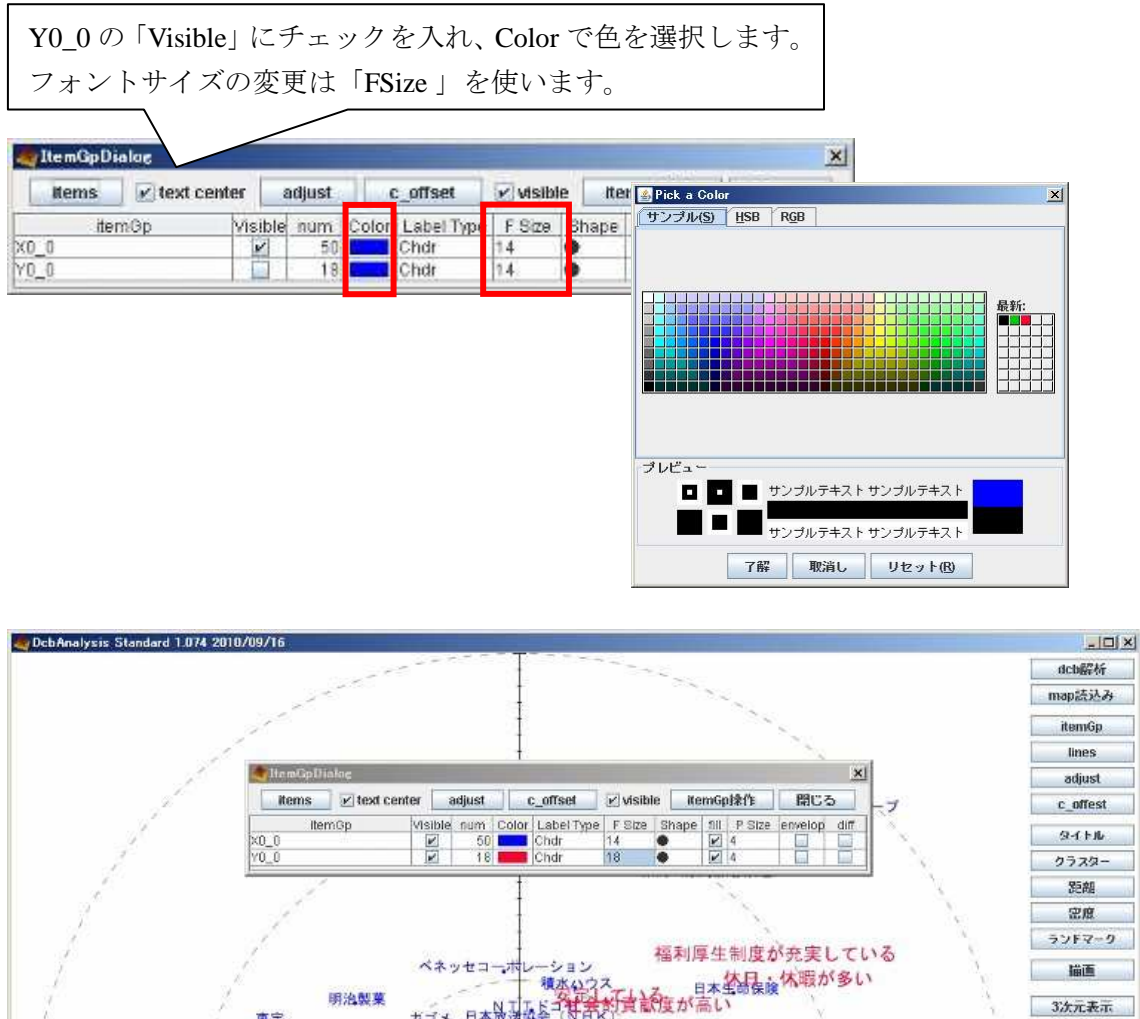

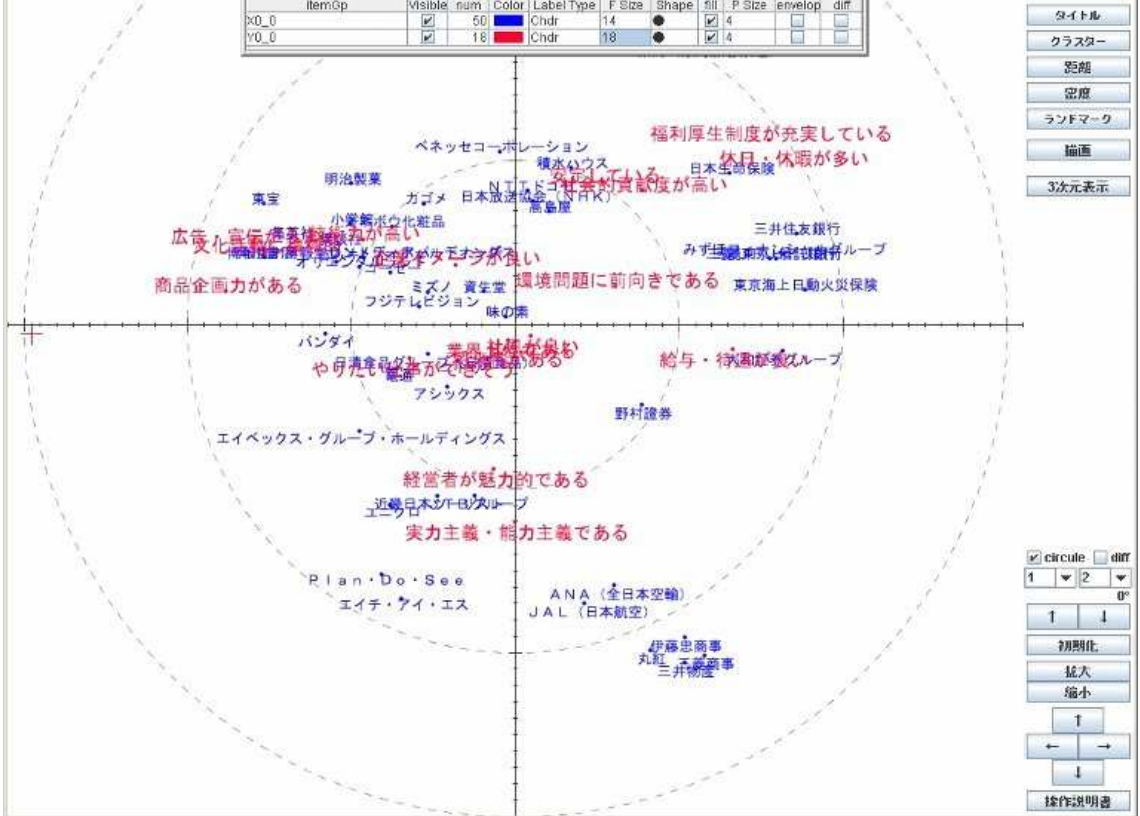

2.6 MAP をクラスタリング化する

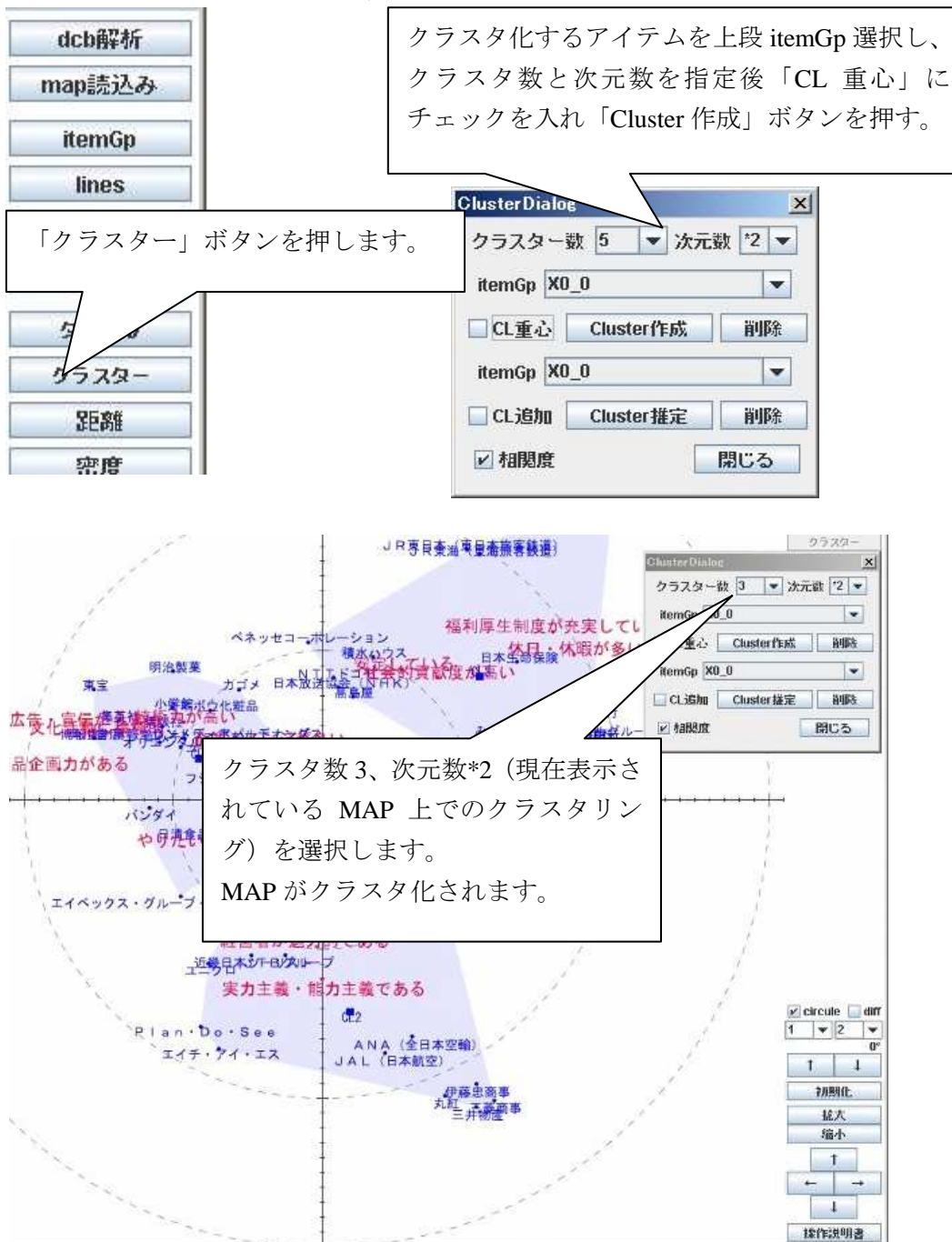

## 2.7 クラスタの色を変更する

ItemGpDialog を開き変更したいクラ スタの Color を選択し、クラスタの色 を変更します。

gg.

| ar Item Gp Dialog |          |        |          |            |      |       | を変更しま |      |       |
|-------------------|----------|--------|----------|------------|------|-------|-------|------|-------|
| items itex        | t center | adjust | c_offset |            | VISI | -     | 222   |      | 05    |
| itemOp            | Visible  | num    | Color    | Label Type | /    | Shape | 18    | PSge | envei |
| X0_0              | 2        | 50     |          | Chdr       | 4    | •     | R     | 4    |       |
| Y0_0              | V        | 18     | 1        | Chdi       | 18   |       | V     | 4    | 6     |
| CL_X0_0_1         | ×        | 29     |          | non        | 14   |       | V     | 4    | 2     |
| CL_X0_0_2         |          | 19     |          | non        | 14   |       | V     | 4    | V     |
| CL_X0_0_3         |          | 21     |          | non        | 14   |       | V     | 4    | V     |
| CL_X0_0_center    |          | 3      |          | Chdr       | 14   |       | V     | 8    |       |

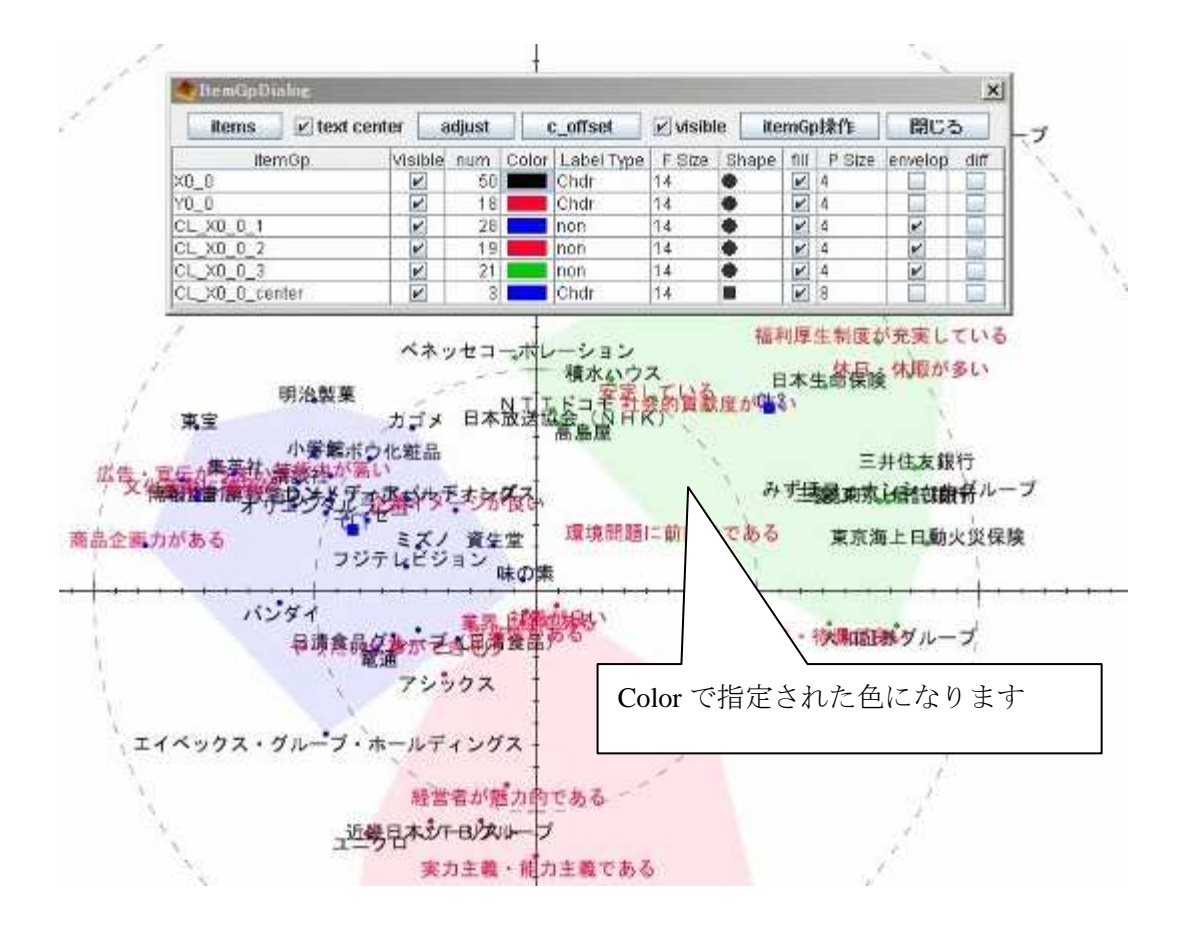

#### 2.8 アイテムの移動

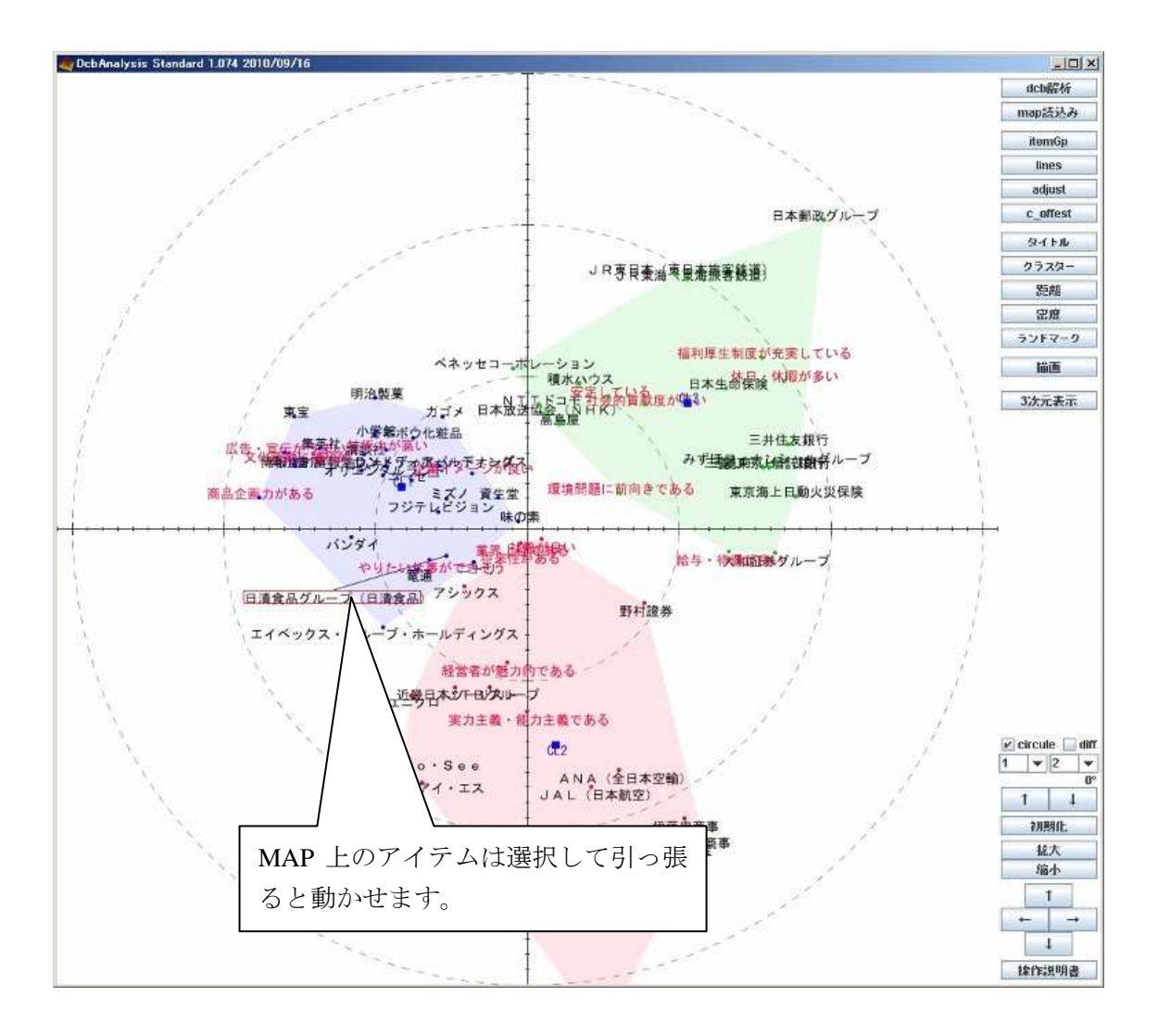

以上で「大学生から見た企業のイメージポジショニング」の MAP 作成手順は 終了です。